# ANVÄNDARUTBILDNING

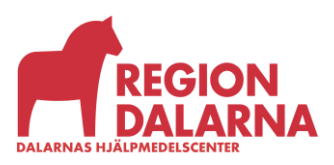

Versionsnummer 1.0

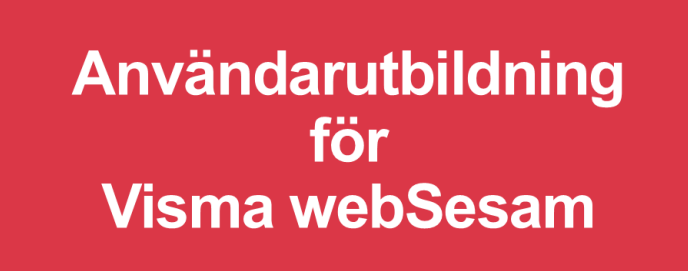

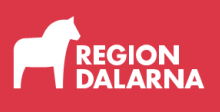

# Aktivitet

Avsnittet handlar om Aktivitet i Visma webSesam och ingår i Region Dalarnas användarutbildning.

## Innehåll

| Vad är en aktivitet?             | 2  |
|----------------------------------|----|
| Starta en aktivitet              | 3  |
| Aktivitetsprioritet              | 7  |
| Status för en pågående aktivitet | 8  |
| Avslutning                       | 10 |

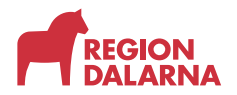

### Vad är en aktivitet?

Aktivitet är en beställning av tjänst från Dalarnas Hjälpmedelscenter. Det finns flera olika aktivitetstyper att välja på:

Konsultation – Utprovning: Du som förskrivare använder denna aktivitetstyp efter att ha gjort en behovsbedömning och behöver hjälp att välja, anpassa och prova ut ett eller flera hjälpmedel med hjälp av en hjälpmedelskonsulent. När du gjort aktiviteten fyller du i utprovningsunderlaget och skickar in det till DHC, glöm inte att ange aktivitetsnumret.

Utifrån ärendets karaktär och komplexitet avgör hjälpmedelskonsulent vilka resurser som krävs för att genomföra utprovningen och om en tekniker behöver konsulteras.

**Teknisk tjänst/Anpassning:** Aktivitetstypen används när du som förskrivare har kunskap om hjälpmedlet men vill beställa hjälp av tekniker för installation eller anpassning.

**Specialanpassning:** Denna aktivitetstyp används när behov finns att förskriva ett specialanpassat hjälpmedel. Kontakta DHC för att ta del av rutin för specialanpassning.

Leverans/Hämtning av hjälpmedel för återlämning: Denna aktivitetstyp använder du när ett hjälpmedel behöver levereras, hämtas, monteras eller demonteras av tekniker. Vid denna aktivitetstyp är det av största vikt att rätt adress finns i aktiviteten. Det är den adress där hjälpmedlet ska hämtas eller lämnas som ska uppges under "Aktivitetsadress"

**Avhjälpande underhåll**: Du som förskrivare ska endast använda denna aktivitetstyp när hyreshjälpmedel behöver repareras, på plats eller på DHC.

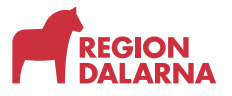

#### AVSNITT - AKTIVITET > VAD AR EN AKTIVITET?

#### Vad är en aktivitet?

- Aktivitet är en beställning av tjänst
- Flera olika aktivitetstyper att välja på:
  - Konsultation/Utprovning
  - Teknisk tjänst/Anpassning
  - Specialanpassning
  - Leverans/hämtning
  - Avhjälpande underhåll

| Norde Martin Start Mottagare<br>Norde Martin<br>Bortage const. (NGA) (Martin Starking Assoc) | D annes - 1                                                                                                    |
|----------------------------------------------------------------------------------------------|----------------------------------------------------------------------------------------------------|
| Solving                                                                                      | Dalarnas Hjälpmede<br>N An regit ag en tilbundad<br>kenner skulter i stans Hilphendad<br>kenner skulter i stans skulter<br>skulter skulter i stans skulter<br>kenner skulter skulter<br>kenner skulter skulter<br>part mut dir versterer skulter<br>kenner skulter skulter<br>kenner skulter skulter<br>kenner skulter<br>kenner sku |
| Sortimentskataloger                                                                          | Nyheter                                                                                                    |
| Rivelue Grundsertiment<br>Rivelut ADL<br>werdutur., You hatalog<br>You hatalog               | Draglakan med Viki<br>Hing leveranatid Some<br>artikel S2000                                                                                                    |
| Personliga Kammunikation<br>Medicinska Larm                                                  |                                                                                                    |

#### Starta en aktivitet

För att skapa en aktivitet börjar du med att välja "Mottagare" i huvudmenyn. Sedan söker du fram aktuell mottagare. I mottagarvyn går vi till listrutan "Registrera/skapa" till höger och väljer "Aktivitet".

| Visma w                      | ebSesam | Start                                        | Mottagare                                                                | Artiklar              | Individer I      | Mer      |             |              |       |            |            | Erik Erikssor<br>Falu kommun | n<br>-Bloten | ٩      | Bestälning                                                                                    | ~                                          | <b>⊳</b> ₽ | 0   | ٩      | ↺ |
|------------------------------|---------|----------------------------------------------|--------------------------------------------------------------------------|-----------------------|------------------|----------|-------------|--------------|-------|------------|------------|------------------------------|--------------|--------|-----------------------------------------------------------------------------------------------|--------------------------------------------|------------|-----|--------|---|
| Motta                        | gare    |                                              | Anders And<br>1968080808                                                 | <b>lersson</b><br>808 | ×                |          |             |              |       |            |            |                              |              |        |                                                                                               |                                            |            |     |        |   |
| Anc<br>Adre<br>Telef<br>Mobi | nedel   | Ersson -<br>Gi<br>79<br>55<br>07<br>Beställt | 196808080<br>atan 7<br>1126 FALUN<br>155-12345<br>70-12345<br>Aterlämnat | Aktiviteter           | Förbruknings     | ortiklar |             |              |       |            |            |                              | Beställ      |        | Registrera / :<br>Aktivitet<br>Byte betala<br>Byte motta<br>Låneförbin<br>Mottagarin<br>Retur | skapa 💉<br>re<br>gare<br>delse<br>formatic | on         |     |        |   |
|                              |         |                                              |                                                                          |                       |                  |          |             |              |       |            |            |                              |              |        |                                                                                               |                                            |            |     | 樹      |   |
| Artikel                      |         | Benämning                                    |                                                                          |                       |                  | Individ  | Komponenter | Orderdatum 🗸 | Antal | Lev.datum  | Lev. antal | Artikeltyp                   | Betalare     |        |                                                                                               |                                            |            | Kom | mentar |   |
| 40864                        |         | Rulistol Exig                                | o sb45 inkl arm/bo                                                       | enst vårdarbro        | ims tippskydd hö | 116565   |             | 2025-02-06   | 1     | 2025-02-06 | 1          | Huvudhjälpmedel              | Borläng      | e komr | nun Frostbo                                                                                   | gruppb                                     | oende      |     |        |   |
| 45613                        | 岸       | Rollator Reb                                 | el b62 140kg                                                             |                       |                  | 178876   |             | 2025-01-20   | 1     | 2025-01-20 | 1          | Huvudhjälpmedel              | Falu kon     | nmun-l | Blixten                                                                                       |                                            |            |     |        |   |

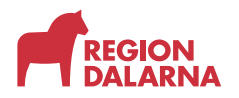

Aktivitet

Dialogrutan registrera aktivitet öppnas och du ska nu välja aktivitetstyp och tjänsteställe.

Vi väljer tjänstetypen "Konsultation – Utprovning" eftersom vi i vårt exempel vill ha hjälp med att göra en tryckmätning på en mottagare som är rullstolsburen.

| Registrera aktivitet      | ? | Aktiviteten avser                          |
|---------------------------|---|--------------------------------------------|
| Konsultation, Utprovning. |   | <b>Mottagare</b><br>196808080808           |
| * Aktivitetstyp           |   | Anders Andersson<br>Gatan 7<br>79126 FALUN |
| Konsultation - Utprovning | ~ |                                            |
| Tjänsteställe             |   |                                            |
| 8569 Falu kommun-Blixten  | ~ |                                            |
|                           |   |                                            |
|                           |   |                                            |
|                           |   |                                            |
| 1                         |   |                                            |
| ε                         |   |                                            |
|                           |   | Avbryt Nästa                               |
|                           |   |                                            |

Har du flera tjänsteställen kopplade till dig, säkerställ att rätt blir valt innan du går vidare med "Nästa"

Sidan "Aktivitetsartikel" öppnas och i listrutan "Tjänsteprodukt" väljer du tjänsteprodukt. Valet gör att aktiviteten kommer till rätt avdelning eller team.

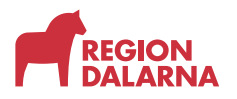

Vi väljer "R- Manuell rullstol" eftersom mottagaren har en manuell rullstol.

| a web     | Sesam          | Start      | Mottagare        | Artiklar       | Individer       | Mer             |      |                            |         | Erik Eriksson<br>Falu kommun-Bikte | <u>هر</u> ۱ | Bestälning  | ~ |   | ?       | Ę   |
|-----------|----------------|------------|------------------|----------------|-----------------|-----------------|------|----------------------------|---------|------------------------------------|-------------|-------------|---|---|---------|-----|
| Aktivit   | tetsartikel    |            |                  | _              | Aktivitetsinfe  | ormation        |      | Aktivitet. adressuppeifter |         | Aktivite                           | t. bekräfte | ko          |   |   |         |     |
|           |                |            |                  |                |                 |                 |      |                            |         |                                    |             |             |   |   |         |     |
| ktivitete | n avser And    | ers Ander  | sson. Konsultati | on - Utprovnin | g               |                 |      |                            |         |                                    |             |             |   |   |         |     |
| Tjänste   | produkt        |            |                  |                |                 |                 | <br> |                            |         |                                    |             |             |   |   |         |     |
| Välj tjär | nsteprodukt    |            |                  |                |                 |                 | ~    |                            |         |                                    |             |             |   |   |         |     |
| Komm      | nunikation/k   | ognition   |                  |                |                 |                 |      |                            |         |                                    |             |             |   |   |         |     |
| Medic     | inska behar    | dlingshjäl | pmedel           |                |                 |                 |      |                            | Individ |                                    | Planer      | at lev.dat. |   | L | ev.dati | Jm  |
| R - AD    | L              |            |                  | -              |                 |                 |      |                            |         |                                    |             | 2025 02 20  |   |   |         |     |
| R - Be    | handling o t   | räning     |                  |                |                 |                 |      |                            |         |                                    |             | 2023-03-20  |   |   |         |     |
| R - EIF   | Bharn          |            |                  |                |                 |                 |      |                            |         |                                    |             | 2025-02-03  |   |   |         |     |
| R - HA    | Byuxen         |            |                  |                |                 |                 |      |                            | 178876  |                                    |             |             |   |   | 2025-0  | 1-3 |
| R - Ma    | anuell rullsto |            |                  |                |                 |                 |      |                            |         |                                    |             | 2025-03-20  |   |   |         |     |
| 0         | 40864          |            | Rullstol Exigo s | b45 inkl arm/t | oenst vårdarbro | ms tippskydd hö |      |                            | 116565  |                                    |             |             |   |   | 2025-0  | 2-1 |
| 0         | 60000          |            | Sang Scanbed     | 755 90x200 in  | kl lyft ver 3   |                 |      |                            |         |                                    |             | 2025-02-03  |   |   |         |     |
|           |                |            |                  |                |                 |                 |      |                            |         |                                    |             |             |   |   |         |     |
|           |                |            |                  |                |                 |                 |      |                            |         |                                    |             |             |   |   |         |     |
|           |                |            |                  |                |                 |                 |      |                            |         |                                    |             |             |   |   |         |     |
|           |                |            |                  |                |                 |                 |      |                            |         |                                    |             |             |   |   |         |     |
|           |                |            |                  |                |                 |                 |      |                            |         |                                    |             | Avbryt      |   | 1 | lästa   |     |
|           |                |            |                  |                |                 |                 |      |                            |         |                                    |             |             |   |   |         |     |

Därefter väljer vi den artikel som aktiviteten avser från listan. Om aktiviteten inte gäller ett förskrivet hjälpmedel går du direkt vidare till nästa steg.

Vi väljer "Nästa" för att gå vidare till nästa steg.

| 'isma we | bSesam          | Start      | Mottagare         | Artiklar       | Individ      | er Me      | er        |   |   |            |          |         |         | Erik<br>Falu | Eriksson<br>kommun-Bik | xten      | ,<br>M | Beställnin  | ş ~ | 0      | ٩     | 0 |
|----------|-----------------|------------|-------------------|----------------|--------------|------------|-----------|---|---|------------|----------|---------|---------|--------------|------------------------|-----------|--------|-------------|-----|--------|-------|---|
|          |                 |            |                   |                |              |            |           |   |   |            |          |         |         |              |                        |           |        |             |     |        |       |   |
| Akth     | vitetsartikel   |            |                   |                | Aktivitets   | informatio | on        |   |   | Aktivitet, | adressup | pgifter |         |              | Aktiv                  | itet, bek | räftel | se          |     |        |       |   |
| Aktivite | ten avser And   | lers Ander | sson. Konsultatio | on - Utprovnin | 8            |            |           |   |   |            |          |         |         |              |                        |           |        |             |     |        |       |   |
| * Tjäns  | teprodukt       |            |                   |                |              |            |           |   |   |            |          |         |         |              |                        |           |        |             |     |        |       |   |
| R · M    | anuell rullstol |            |                   |                |              |            |           |   | ~ |            |          |         |         |              |                        |           |        |             |     |        |       |   |
| Marke    | era vilken a    | rtikel ak  | ctiviteten avse   | er.            |              |            |           |   |   |            |          |         |         |              |                        |           |        |             |     |        |       |   |
|          | Artikel         |            | Benämning         |                |              |            |           |   |   |            |          |         | Individ |              |                        | P         | lanera | it lev.dat. |     | Lev.da | tum   |   |
|          | 13549           |            | Armstöd Cross     | 5/6 380mm lå   | ing hö       |            |           |   |   |            |          |         |         |              |                        |           | -      | 2025-03-20  |     |        |       |   |
|          | 53409           |            | Madrass Solatiu   | um 90x200x11   | 35kg/m³ m    | bomullsöv  | verdrag   |   |   |            |          |         |         |              |                        |           | 1      | 2025-02-03  |     |        |       |   |
|          | 45613           |            | Rollator Rebel b  | o62 140kg      |              |            |           |   |   |            |          |         | 178876  |              |                        |           |        |             |     | 2025-  | 01-20 |   |
|          | 57761           |            | Rullstol Cross 6  | sb35 std       |              |            |           |   |   |            |          |         |         |              |                        |           | 1      | 2025-03-20  |     |        |       |   |
| 2        | 40864           |            | Rullstol Exigo sl | b45 inkl arm/t | enst vårdar  | broms tipp | pskydd hö | Ď |   |            |          |         | 116565  |              |                        |           |        |             |     | 2025   | 02-06 |   |
|          | 60000           |            | Säng Scanbed 7    | 755 90x200 inl | d lyft ver 3 |            |           |   |   |            |          |         |         |              |                        |           | 1      | 2025-02-03  |     |        |       |   |
|          |                 |            |                   |                |              |            |           |   |   |            |          |         |         |              |                        |           |        |             |     |        |       |   |
|          |                 |            |                   |                |              |            |           |   |   |            |          |         |         |              |                        |           |        |             |     |        |       |   |
|          |                 |            |                   |                |              |            |           |   |   |            |          |         |         |              |                        |           |        |             |     |        |       |   |
|          |                 |            |                   |                |              |            |           |   |   |            |          |         |         |              |                        |           |        | Avbryt      |     | Nästa  |       |   |
|          |                 |            |                   |                |              |            |           |   |   |            |          |         |         |              |                        | _         |        |             |     |        |       |   |

Sidan "Aktivitetsinformation" öppnas och i rutan "Önskad åtgärd/Felbeskrivning" skriver du den informationen teamet eller avdelningen behöver för att på bästa sätt kunna planera och utföra aktiviteten. Tänk på att tydlig information ger snabbare handläggning. Om du till exempel vill ha en abduktionskil tillverkad bör du ange material, mått och dessutom gärna bifoga en skiss.

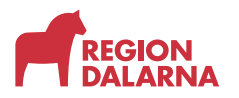

I vårt exempel skriver vi "Tryckmätning önskas för att följa upp sittandet i rullstol"

Vill du lägga till en bilaga, till exempel en ritning eller bild gör du det genom att välja knappen "Lägg till bilaga" och i rutan "Kommentar" skriver du en kommentar till din bilaga.

| na webSesarn Start Mottaga                                                                                                    | re Artiklar Individer Mer                                                                                                    |                                  | Erik Eriksson<br>Falu lommun-filleten | â         | Bestilling | · 6 | 9     | ٢     |    |
|----------------------------------------------------------------------------------------------------|----------------------------------------------------------------------------------------------------|----------------------------------|---------------------------------------|-----------|------------|-----|-------|-------|----|
| Aktivitetsartikel                                                                                                    | Aktivitetsinformation                                                                                                    | Aktivitet, adressuppgifter       | Adviter, be                           | skaftelse |            |     |       |       |    |
| Aktiviteten avser Anders Andersson. Kons                                                                                                    | ultation - Utprovning                                                                                                    |                                  |                                       |           |            |     |       |       |    |
| * Önskad Jogard/Felbeskrivning                                                                                                    |                                                                                                    | Kommentar                        |                                       |           |            |     |       |       |    |
| "Onskad algard <u>Spekerkong</u> " shake a<br>behver for at Jabasa saft kuma plan<br>information ger snabbar hundlägging<br>bör du ange material, mått och desudo<br>I vårt exempel skriver vi "Tryckmätning o | la den informationen teamte tiler avdehrigen<br>om den som den avdehren. Tank på av rege<br>Om di att i den ennen til fra en en <u>dekteronoli</u> t tilhverkad<br>ginna bröge av som som som dekteronolit<br>inskas for att föja upp sittandet i rullstof". | "Kommentar" skrivet du en kommen | tar till din Dilaga.                  |           |            |     |       |       |    |
|                                                                                                    | 417/383                                                                                                    |                                  |                                       |           |            |     | 5     | 3/747 |    |
|                                                                                                    |                                                                                                    | Lägg till bilaga                 |                                       |           |            |     |       |       |    |
|                                                                                                    |                                                                                                    |                                  |                                       |           |            |     |       |       |    |
| Tilbaka                                                                                                    |                                                                                                    |                                  |                                       | Avbr      | γt         | 1.0 | Nasta |       | I, |

Välj "Nästa" för att gå vidare till sidan "Aktivitet, adressuppgifter".

Uppge först "Adressinstruktion" i listrutan. Välj om aktiviteten ska utföras på alternativ adress, på plats vid mottagarens folkbokföringsadress eller om den utföres på Dalarnas Hjälpmedelscenter.

Med listrutan "Aktivitetsadress" väljer du adress som gäller för aktiviteten. I listan finns mottagarens och dina tjänsteställens adresser. Ska aktiviteten utföras på en annan adress anger du den genom att välja pennan och sedan fylla i alla de obligatoriska fälten.

| Visma webSesam Start Mottagare Artiklar                                                            | Individer Mer         |                                                                    | Erik Eriksson<br>Falu kommun-Bilixte                      | , jæ                                                  | Bestälning                                            | × 🖂                               | 0      | ₿   | ٢ |
|----------------------------------------------------------------------------------------------------|-----------------------|--------------------------------------------------------------------|-----------------------------------------------------------|-------------------------------------------------------|-------------------------------------------------------|-----------------------------------|--------|-----|---|
| Aktivitetsartikel                                                                                  | Aktivitetsinformation | Aktivitet, adressuppgifter                                         | Aktivit                                                   | et, bekräftels                                        | se                                                    |                                   |        |     |   |
| Aktiviteten avser Anders Andersson, Konsultation - Utprov<br>* Adressinstruktion<br>Utföres på DHC | v                     | * Aktivitetsadress<br>Välj adress                                  |                                                           |                                                       |                                                       |                                   |        | ~   |   |
|                                                                                                    |                       | * Namn<br>C/o adress<br>* Adress                                   | Anders Andersson add<br>per<br>Gatan 7 obl<br>79126 FALUN | i aktivitete<br>ess anger<br>inan och s<br>igatoriska | n utföras på<br>du den gen<br>edan fylla i<br>fälten. | à en ann<br>Iom att vi<br>alla de | an 🖨   | . / |   |
|                                                                                                    |                       | * Telefon<br>* Mobil<br>Portkod<br>Instruktioner<br>Vägbeskrivning | 555-12345<br>070-12345                                    |                                                       |                                                       |                                   |        |     |   |
| Tilibaka                                                                                           |                       |                                                                    |                                                           | A                                                     | wbryt                                                 |                                   | Skicka |     | J |

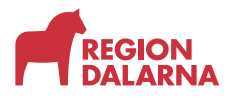

Vi väljer adressinstruktion "Utföres på DHC" och när vi valt "Utföres på DHC" väljer vi mottagarens huvudadress som aktivitetsadress.

| Visma webSesam Start Mottagan    | e Artiklar Individer Mer                             | Erik Eriksson 🕎 Beställning 🗸 🔝 🕜 🐯 ( |
|----------------------------------|------------------------------------------------------|---------------------------------------|
|                                  |                                                      |                                       |
| Aktivitetsartikel                | Aktivitetsinformation Aktivitet, adressuppgifter     | Aktivitet, bekräftelse                |
|                                  |                                                      |                                       |
| Vi har tagit emot din aktivitet. |                                                      |                                       |
| AKTWITET                         | AKTWITETSTYP                                         |                                       |
| 25190002                         | Konsultation - Utprovning Gå till aktivitetsdetaljer |                                       |
|                                  |                                                      |                                       |
|                                  |                                                      | Stäng                                 |
|                                  |                                                      |                                       |

Välj "Skicka" för att registrera och "skicka in" aktiviteten. Sidan "Aktivitet, bekräftelse" öppnas och du ser aktivitetens nummer. Aktivitetsnumret ska du uppge när du skickar in utprovningsunderlag. Via länken "Gå till aktivitetsdetaljer" kan du öppna detaljerad info om din aktivitet.

Välj "Stäng" för att avsluta och gå tillbaka till startsidan.

## Aktivitetsprioritet

Är aktiviteten brådskande av akut karaktär måste du efter att ha skapat aktiviteten kontakta kundservice på DHC via telefon för att meddela aktivitetsnumret på den aktivitet som ska prioriteras upp. Akutavgift debiteras enligt prislista.

#### > AVSNITT - AKTIVITET > AKTIVITETSPRIORITET?

#### Aktivitetsprioritet

- Aktiviteter som behöver behandlas akut
- Kontakta kundservice på DHC via telefon
- Uppge aktivitetsnumret
- Akutavgift debiteras enligt prislista.

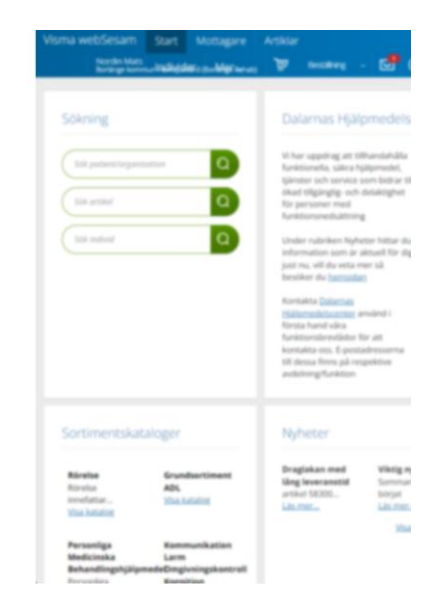

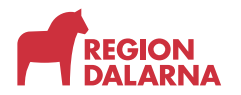

## Status för en pågående aktivitet

Om du vill kontrollera status för en pågående aktivitet finns det flera sätt att söka fram pågående aktiviteter. Du kan hitta aktiviteten via menyvalet "Mottagare" och fliken Aktiviteter.

|                                                                                       | Start Mottagare Artiklar                                                                                                    | Individer                    | Mer         |                                                               |                                                                                                    |                                                                                               | Erik Eriksson<br>Falu kommun-Bloten                            | ۳    | Beställning  | ~     |   | 0                                                        | \$ (        |
|---------------------------------------------------------------------------------------|----------------------------------------------------------------------------------------------------|------------------------------|-------------|---------------------------------------------------------------|----------------------------------------------------------------------------------------------------|-----------------------------------------------------------------------------------------------|----------------------------------------------------------------|------|--------------|-------|---|----------------------------------------------------------|-------------|
| Mottagare                                                                             | Anders Andersson<br>196808080808                                                                                                    | ×                            |             |                                                               |                                                                                                    |                                                                                               |                                                                |      |              |       |   |                                                          |             |
| Anders Ander                                                                          | rsson - 196808080808 🖌                                                                                                    |                              |             |                                                               |                                                                                                    |                                                                                               |                                                                |      |              |       |   |                                                          |             |
| Adress                                                                                | Gatan 7<br>79126 FALUN                                                                                                    |                              |             |                                                               |                                                                                                    |                                                                                               | Best                                                           | täll | Registrera / | skapa | * |                                                          |             |
| Telefon                                                                               | 555-12345                                                                                                    |                              |             |                                                               |                                                                                                    |                                                                                               |                                                                |      |              |       |   |                                                          |             |
| Mobil                                                                                 | 070-12345                                                                                                    |                              |             |                                                               |                                                                                                    |                                                                                               |                                                                |      |              |       |   |                                                          |             |
| Mobil                                                                                 | 070-12345                                                                                                    |                              |             |                                                               |                                                                                                    |                                                                                               |                                                                |      |              |       |   |                                                          |             |
| Mobil<br>Hiålpmedel Br                                                                | 070-12345<br>eställt Aterlämnat Aktiviteter                                                                                                    | Förbruknin                   | resartiklar |                                                               |                                                                                                    |                                                                                               |                                                                |      |              |       |   |                                                          |             |
| Mobil<br>Hjälpmedel Be<br>Aktiviteter                                                 | 070-12345<br>eställt Aterlämnat Aktiviteter                                                                                                    | Förbruknin                   | gsartiklar  | Datum                                                         | Aktiviteten avser                                                                                                    |                                                                                               |                                                                |      |              |       |   | Status                                                   |             |
| Mobil<br>Hjälpmedel Bo<br>Aktiviteter<br>25190002                                     | 070-12345                                                                                                    | Förbruknin                   | gsartiklar  | Datum<br>2025-05-07                                           | Aktiviteten avser<br>Rullstol Exigo sb45 i                                                                            | nkl arm/benst vårdar                                                                          | broms tippskydd hö                                             |      |              |       |   | Status<br>Tilldelar                                      | 1           |
| Mobil<br>Hjälpmedel Br<br>Aktiviteter<br>25190002<br>25190001                         | 070-12345 estalit (Aterlämnat Aktiviteter Aktivitetsyp Konsultation - Utprovning Konsultation - Utprovning                                                             | Förbruknin                   | igsartiklar | Datum<br>2025-05-07<br>2025-05-07                             | Aktiviteten avser<br>Rullstol Exigo sb45 i<br>Rullstol Exigo sb45 i                                                   | nkl arm/benst vårdar<br>nkl arm/benst vårdar                                                  | broms tippskydd hö                                             |      |              |       |   | Status<br>Tilldelar<br>Tilldelar                         | 1           |
| Mobil<br>Hjälpmedel Br<br>Aktiviteter<br>25190002<br>25190001<br>25120002             | 070-12345<br>estalit Acerlamnat Aktivitetee<br>v Aktivitetstyp<br>Konsultation - Uprowning<br>Konsultation - Uprowning                                                 | Förbruknin                   | gsartiklar  | Datum<br>2025-05-07<br>2025-05-07<br>2025-03-20               | Aktiviteten avser<br>Rulistol Exigo slə45 i<br>Rulistol Exigo slə45 i<br>Rulistol Exigo slə45 i                       | nkl arm/benst vårdar<br>nkl arm/benst vårdar<br>nkl arm/benst vårdar                          | broms tippskydd hö<br>broms tippskydd hö<br>broms tippskydd hö |      |              |       |   | Status<br>Tilldelar<br>Tilldelar<br>Tilldelar            | 9           |
| Mobil<br>Hjälpmedel Br<br>Aktiviteter<br>25190002<br>25190001<br>25120002<br>25050004 | 070-12345 estatic Acertamot Aktivitetee Aktiviteteityi Konsultation - Utprovning Konsultation - Utprovning Konsultation - Utprovning Levenanythmining av hjälpimedel I | Förbruknin<br>ör återlämning | gsartiklar  | Datum<br>2025-05-07<br>2025-05-07<br>2025-03-20<br>2025-01-28 | Aktiviteten avser<br>Rulistol Exigo slə45 i<br>Rulistol Exigo slə45 i<br>Rulistol Exigo slə45 i<br>Sång Scanbed 755 9 | nki arm/benst vårdar<br>nki arm/benst vårdar<br>nki arm/benst vårdar<br>0x200 inki lyft ver 3 | broms tippskydd hö<br>broms tippskydd hö<br>broms tippskydd hö |      |              |       |   | Status<br>Tilldelar<br>Tilldelar<br>Tilldelar<br>Planera | 1<br>1<br>1 |

Dina tjänsteställens aktiviteter hittar du via menyvalet "Mer...",

undermenyn "Sök" och fliken "Aktivitet"

| Visma webSesam Start Mot        | tagare Artiklar        | Individer                      | Mer            |            |     | Erik Eriksson<br>Falu kommun-Bilxten | ۵ | Bestälning | ~      |   | 0 | <u>نې</u> | $\bigcirc$ |
|---------------------------------|------------------------|--------------------------------|----------------|------------|-----|--------------------------------------|---|------------|--------|---|---|-----------|------------|
| Sök Lager Merinformation Nyhe   | eter                   |                                |                |            |     |                                      |   |            |        |   |   |           |            |
| Sök                             |                        |                                |                |            |     |                                      |   |            |        |   |   |           |            |
| Beställning Aktivitet           |                        |                                |                |            |     |                                      |   |            |        |   |   |           | _          |
| Registrerad<br>Senaste veckan 🖌 |                        | Tjänsteställe<br>8569 Falu kon | imun-Blixten v |            |     |                                      |   |            |        |   |   |           |            |
| Sök                             |                        |                                |                |            |     |                                      |   |            |        |   |   |           |            |
| Aktivitet                       | Aktivitetstyp          |                                |                | Datum      | ~ B | leställare                           |   | s          | tatus  |   |   |           |            |
| 25190001                        | Konsultation - Utprove | ing                            |                | 2025-05-07 | E   | rik Eriksson                         |   | т          | ildela | в |   |           |            |

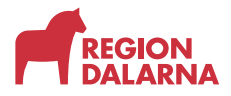

Aktivitet

eller så kan du välja ditt namn i menyraden och välja fliken "Mina aktiviteter"

| Visma webSesam                       | Start  | Mottagare                   | Artiklar        | Individer | Mer |            |   |                                          |               | Erik Eriksson<br>Falu kommun-Bl                        | xten 💓                                | Bestäln     | ing 🕓 | <ul> <li></li></ul> | 0 | ٩ | 0 |
|--------------------------------------|--------|-----------------------------|-----------------|-----------|-----|------------|---|------------------------------------------|---------------|--------------------------------------------------------|---------------------------------------|-------------|-------|---------------------|---|---|---|
| Min sida                             |        |                             |                 |           |     |            |   |                                          |               |                                                        |                                       |             |       |                     |   |   |   |
| Erik Eriksson<br>Leg. Arbetsterapeut |        |                             |                 |           |     | 1          |   | Mina inställni                           | ngar          |                                                        |                                       |             |       |                     |   |   |   |
| C/o adress<br>Adress                 |        | Erik Eri<br>Faluväp         | ksson<br>ten 77 |           |     |            |   | Att göra                                 |               | Ingen registrerit                                      | ng tillgänglig                        | ь ~         |       |                     |   |   |   |
|                                      |        | 79182                       | FALUN           |           |     |            |   | Tjänsteställe                            |               | 8569 Falu komn                                         | nun-Blixten                           |             |       |                     |   | ~ |   |
| MODII                                |        | 070070                      | 1070            |           |     |            |   | Betalare<br>Leverans från<br>Eget förråd |               | 8569 Falu kommu<br>200 Huvudlager F<br>8569 Falu kommu | n-Blixten<br>alun/Borlän<br>n-Blixten | ge          |       |                     |   |   |   |
|                                      |        |                             |                 |           |     |            |   | Vårdenhet                                |               |                                                        |                                       |             |       |                     |   |   |   |
| Mina beställningar                   | Mina a | ktiviteter E                | letalarbyten    |           |     |            |   |                                          |               |                                                        |                                       |             |       |                     |   |   |   |
| Beställning                          |        | <ul> <li>Orderty</li> </ul> | /p              |           |     | Orderdatun | n |                                          | Status        |                                                        | Le                                    | veransdatun | n i   |                     |   |   |   |
| 25160001                             |        | web lag                     | erflytt         |           |     | 2025-04-14 |   |                                          | Registrerad   |                                                        | 20                                    | 25-04-16    |       |                     |   |   |   |
| 25110007                             |        | Direktb                     | eställning      |           |     | 2025-03-13 |   |                                          | Levererad     |                                                        | 20                                    | 25-03-13    |       |                     |   |   |   |
| 25070001                             |        | web för                     | skrivning       |           |     | 2025-02-10 |   |                                          | För plockning |                                                        | 20                                    | 25-02-12    |       |                     |   |   |   |

När du väljer önskad aktivitet i listan kan du se alla aktivitetsdetaljerna. Bland annat ser du om din aktivitet tilldelats en konsulent eller tekniker, samt eventuella kommentarer.

| Visma webSes                                                                                                    | am Start                                                            | Mottagare | Artiklar | Individer                                                                                           | Mer                                                                                                    |                                                                       |         | Erik Eriksson<br>Falu kommun-Bixten                                                                                | Beställning                                                                                                    | / 🛃 🕐                                 | ٢                      | $\bigcirc$       |
|----------------------------------------------------------------------------------------------------|---------------------------------------------------------------------|-----------|----------|----------------------------------------------------------------------------------------------------|----------------------------------------------------------------------------------------------------|-----------------------------------------------------------------------|---------|----------------------------------------------------------------------------------------------------|----------------------------------------------------------------------------------------------------|---------------------------------------|------------------------|------------------|
| Min sida                                                                                                    |                                                                     |           |          |                                                                                                    |                                                                                                    |                                                                       |         | Detaljer<br>Aktivitet 🗸 Leverans/H                                                                                 | lämtning av hjälpm                                                                                                    | edel för åter<br><u>Gå till aktiv</u> | . 250500<br>itetsdetal | ×<br>104<br>ljer |
| Erik Eriksson<br>Leg Arbetsrepeut<br>Cre adress Frik Friksson<br>Adress Frikvigen 77<br>791827ALUN<br>Mebil 070070070 |                                                                     |           | 1        | Mina inställn<br>Att göra<br>Tjänsteställe<br>Betalare<br>Leverans frän<br>Eget förråd<br>Vårdenhet | Mina installningar       Att göra     Ingen registrering tilgångig v       Tjänsteställe     8569 Falu kommun-Bikten v       Betalare     8569 Falu kommun-Bikten v       Laverans filtär     200 Hauckaper Falur fördinge sötö Falu kommun-Bikten v       Vardenhet     8569 Falu kommun-Bikten v |                                                                       |         | 2025 01-28<br>Planerad<br>Normal<br>Leverans/Hämtning i<br>Ater/aming<br>Leverans av sång/m<br>montering av sång o | 11-28<br>ad<br>is mark-Bantning av hjälpmedel för<br>ming<br>mas av sängrmadrass till hemmet och<br>ming av säng och madrass. 4 trappsteg                                                                                                    |                                       |                        |                  |
| Mina bessällningar Mina aktiviteter Betalarbyten Usa mottagare                                                        |                                                                     |           |          |                                                                                                    |                                                                                                    |                                                                       |         |                                                                                                    | upp till ytterdorr. Sangen ska placera<br>vardagsrummet på entrefpalan. Anhöri<br>kommer placka undan när vi får reda<br>leverans kommer ske. Stödvändhan<br>monteras på sängens värstar säda ko<br>försikrivaren Erik Eriksson på 070 070<br>bokning av leverans. |                                       |                        | 3                |
| Aktiviteter 🧅                                                                                                    | Aktivitetstyp                                                       |           |          | Datum                                                                                               | Aktiviteten avser                                                                                                    |                                                                       | Status  | Artikel<br>Resurs                                                                                                  | 60000 Sang Scanbed<br>Turesson Matts                                                                                                    | 755 90x200 ink                        | l lyft ver 3           |                  |
| 25190001                                                                                                    | 5190001 Konsultation - Utprovning 2025-0                            |           |          | 77 Rullstol Exigo sb45 inkl arm/benst vårdarbroms tippskydd hö                                      |                                                                                                    | Tilldelad                                                             | Telefon | 023-49 27 36                                                                                                    |                                                                                                    |                                       |                        |                  |
| 25120002                                                                                                    | 25120002 Konsultation - Utprovning 2025-03-20                       |           |          |                                                                                                    | -20 Rullstol Exigo sb45 ink                                                                                                    | Rullstol Exigo sb45 inkl arm/benst vårdarbroms tippskydd hö Tilldelad |         | Adress                                                                                                    |                                                                                                    |                                       |                        |                  |
| 25050004                                                                                                    | 25050004 Leverans/Hämtning av hjälpmedel för återlämning 2025-01-28 |           |          |                                                                                                    | -28 Säng Scanbed 755 90x                                                                                                    | Säng Scanbed 755 90x200 inkl lyft ver 3                               |         | * Kommentarer och bilagor                                                                                          |                                                                                                    |                                       |                        |                  |

## Avslutning

Övriga avsnitt i utbildningen hittar du på vår hemsida: regiondalarna.se/vws

# regiondalarna.se/VwS

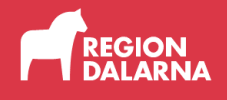